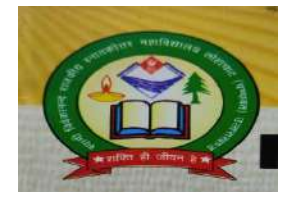

## <u>स्वामी विवेकानन्द राजकीय स्नातकोत्तर</u> <u>महाविद्यालय</u> लोहाघाट (चम्पावत)

Email-govtpgcollegelohaghat@gmail.com

Website-www.svpgcollege.org.in

## ABC ID Card कैसे बनाये?

- सबसे पहले आपको अकादमिक बैंक ऑफ क्रेडिट योजना की आधिकारिक वेबसाइट <u>https://www.abc.gov.in/</u> को ओपन करना है।
- वेबपोर्टल के होम पेज के दायी तरफ My Account सेक्शन के अंतर्गत "Student" विकल्प को चुन लें।

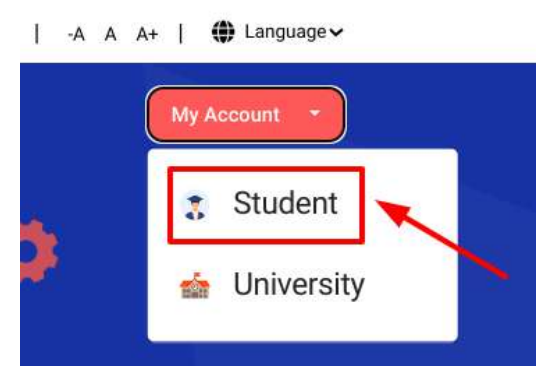

 छात्र को अपने मोबाइल नंबर/ आधार नंबर/यूजर नेम में से कोई एक दर्ज़ करके "Sign In" बटन दबाना है।

| Username                            | Mobile                                               | Others                  |
|-------------------------------------|------------------------------------------------------|-------------------------|
| Username*                           |                                                      |                         |
| PIN*                                |                                                      |                         |
|                                     |                                                      |                         |
| I consent to<br>use.                | Forgot<br>MeriPehchaa                                | security PIN            |
| I consent to<br>use.                | Forgot<br>MeriPehchaa<br>Sign In                     | security PIN            |
| I consent to<br>use.                | Forgot<br>MeriPehchaa<br>Sign In                     | an terms of             |
| l consent to<br>use.<br>New user? S | Forgot<br>MeriPehchaa<br>Sign In<br>Sign up for Meri | an terms of<br>Pehchaan |

 अगले मेनू में आपने अपना मोबाइल नंबर टाइप करके "Generate OTP" बटन दबाना है Sign up for DigiLocker

| Mobile Number* |  |
|----------------|--|
| Generate OTP   |  |

• छात्र को अपने मोबाइल नंबर पर एक OTP प्राप्त होगा जिसको निर्धारित बॉक्स में टाइप करके सत्यापित कर देना है।

## Verify OTP

| AADHAAR has sent a<br>******1656(valid for | OTP to your mobi<br>10 mins). | le ending in       |
|--------------------------------------------|-------------------------------|--------------------|
| Enter OTP*                                 | -                             | •                  |
|                                            | -                             | Wait for OTP 01:51 |
|                                            | Submit                        |                    |

 नए वेब पेज में छात्र को अपना नाम, जन्मतिथि, लिंग, यूजर नाम, पिन इत्यादि को दर्ज़ करने के बाद I Agree को टिक मार्क करने के बाद "Verify" बटन दबाना है।

| Date of Birth | al-t+        | 100,000                  | 1000  |
|---------------|--------------|--------------------------|-------|
| Date of Birth | 00           | 111111                   | 7777  |
| Select Ge     | nder         |                          | ~     |
| Create Us     | ername*      |                          |       |
| PIN*          |              |                          |       |
| Confirm F     | N*           |                          |       |
| I conser      | it to MeriPe | hchaan <mark>te</mark> i | ms of |
| use.          | Veri         | fy                       |       |

- अब अपने आधार नंबर को टाइप करके खाते को सत्यापित करने के लिए "Continue" बटन दबा दें।
- आपको अपने आधार कार्ड से लिंक्ड मोबाइल नंबर पर एक OTP प्राप्त होगा।
- प्राप्त ओटीपी को बॉक्स में टाइप करके "सबमिट" बटन दबाकर सत्यापित कर दें।
- इसके बाद आपको ABC ID कार्ड के सफलतापूर्वक बनने का सन्देश प्रदर्शित होगा।

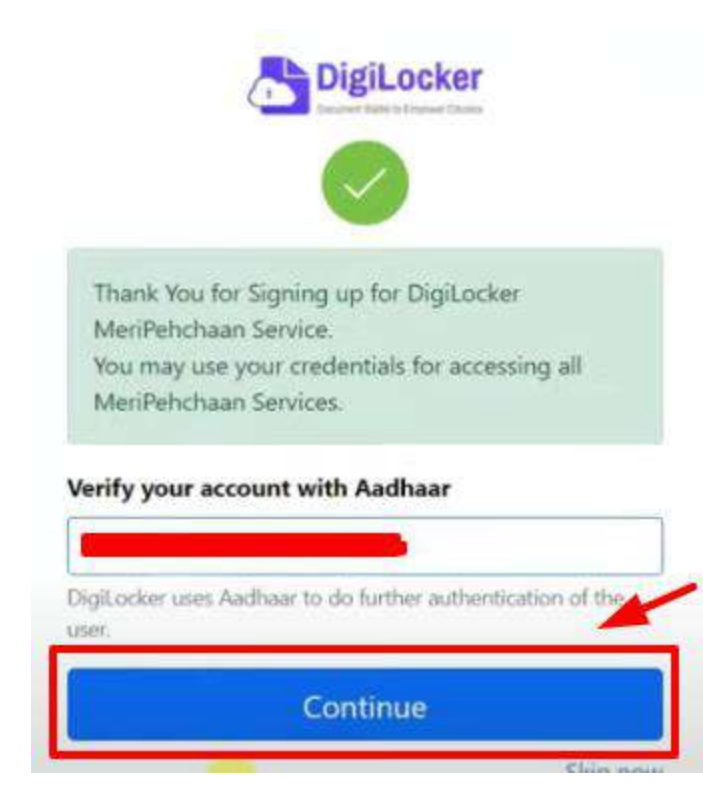

आज्ञा से

प्राचार्य

रवा0वि0रा0रना0 महा0

लोहाघाट,चम्पावत